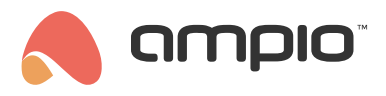

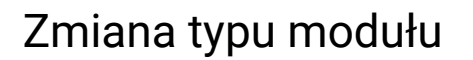

Numer dokumentu: PO-102 Wersja: 1.0 Data publikacji: 17 marca 2022

## Wstęp

Niektóre moduły mają możliwość zmiany typu przez instalatora przy użyciu Ampio Smart Home Konfigurator. W ten sposób posiadając moduł przekaźnikowy M-REL-8s można w prosty sposób zmienić jego przeznaczenie na moduł roletowy typu M-ROL-4s. Proces ten jest odwracalny.

Ponadto w niektórych modułach typu M-SERV-s lub M-REL-10s dostępna jest możliwość zmiany pojedynczych funkcji przekaźników. W ten sposób moduł z dziesięcioma przekaźnikami może sterować np. dwoma roletami i sześcioma gniazdami zasilania.

## Zmiana całego urządzenia na inny typ

Moduły, które umożliwiają zmianę typu całego urządzenia:

- M-REL-8s/MROL-4s (w wersji PCB 8)
- M-REL-2p/MROL-1p (w wersji PCB 9)
- M-REL-2s/MROL-1s (w wersji PCB 10)
- M-OC-4s/MRGBWOC-4s (w wersji PCB 11)

Zaczynamy od otworzenia aplikacji Ampio Smart Home Konfigurator. Na liście urządzeń zaznaczamy moduł, którego typ chcemy zmienić. Jeżeli moduł ma już zapisane warunki, należy usunąć wszystkie warunki w zakładce *Konfigurator urządzenia* i wysłać pustą listę warunków ponownie do urządzenia. Aby zmienić typ wchodzimy z głównego menu w *Urządzenie* a następnie *Zmień typ urządzenia*. Jeżeli funkcja jest niewidoczna w menu *Urządzenie* oznacza to, że moduł albo nie wspiera zmiany typu, albo niezbędna jest aktualizacja jego oprogramowania.

| Plik   |                                  | eń ver. 5.0.0.5050 |                       |               |        |               |                 |          |          | >                                                                                                    |
|--------|----------------------------------|--------------------|-----------------------|---------------|--------|---------------|-----------------|----------|----------|----------------------------------------------------------------------------------------------------|
| 11-1-1 | Urządzenie Projekt Narzędzia Jęz | zyk                |                       |               |        | T             | woie oprogramou | ania iau | et aktua | lne Wenarcie zdalne - nobie                                                                                       |
| Lista  | Konfiguracia                     |                    | Kolumna wyszukiwania: | Nazwa urzadze | enia 🗸 |               | Szukaj opisów   | anie je  | st aktua | inte wsparcie zuante - poble                                                                                      |
| IP     | Monitor                          |                    | Nazwa                 | PCB           | Soft   | Bufor         | II zas/Temp     | 005      | Prot     |                                                                                                    |
| 1      | Aktualizui                       | 5                  | 102.00                | 8             | 11505  | 4096 0% (0)   | 12.0V           | 10.9     | 23       | ۲                                                                                                    |
| 2      | Restartuj                        | (192.168.77.139)   | SERWER - PRODUKCYJNY  | 6             | 11512  | 2560 1% (1)   | 12,2V           | 1.2      | 23       | Monitor urządzenia                                                                                                |
| 3      | Funkcje diody statusu >          | (0.0.0.0)          | home                  | 7             | 11503  | 16384 2% (18) | 11,9V           | 24,6     | 23       |                                                                                                    |
| 4      | Zmień typ urządzenia             |                    |                       | 2             | 10006  | 1024 0% (0)   |                 | 3,5      | 22       | <b>Q</b> 2                                                                                                    |
| 5      | B973 B973 U044 MSENS             | 5                  | measure               | 3             | 47     | 16384 0% (2)  |                 | 4,4      | 22       | Konfigurator urządzenia                                                                                           |
|        |                                  |                    |                       |               |        |               |                 |          |          | Mogitor sieci                                                                                                    |
|        |                                  |                    |                       |               |        |               |                 |          |          | Q<br>Szukaj urządzeń<br>Debuger:                                                                                  |
| <      |                                  |                    |                       |               |        |               |                 |          | >        | Q<br>Szukaj urządzeń<br>Debuger<br>Ampio SmartHome konfigurato<br>urządzeń vrz. 50.0.5950<br>Interfejs rozpoznany |

Z rozwijanej listy wybieramy typ na który chcemy zmienić urządzenie i wybieramy Zmień.

| Zmiana typu urządzenia |                                              |           | ×         |
|------------------------|----------------------------------------------|-----------|-----------|
| Zmien typ na:          | (3): MROL-4s, PCB: 8<br>(3): MROL-4s, PCB: 8 | ✓ ✓ Zmier | ì         |
|                        |                                              |           | 🗙 Zamknij |

Po upływie kilku sekund otrzymamy komunikat o wykonanej zmianie typu. Następnie zamykamy okno i w głównym menu odświeżamy listę urządzeń poprzez wciśnięcie *Szukaj urządzeń*.

| ta u | ządzeń w s   | sieci: |                             |                      |               |              |          | т             | woje oprogramov | vanie je | st aktu | alne Wsparcie zdalne - po                   |
|------|--------------|--------|-----------------------------|----------------------|---------------|--------------|----------|---------------|-----------------|----------|---------|---------------------------------------------|
| Szu  | kaj poniżej: |        |                             | Kolumna wyszuk       | diwania: Nazi | twa urządzer | nia 🗸    |               | Szukaj opisów   |          |         |                                             |
| P    | MAC          | LOCAL  | ▲ Тур                       | Nazwa                |               | PCB          | Soft     | Bufor         | U zas/Temp      | pps      | Prot    |                                             |
|      | COOF         | COOF   | U003 MROL-4s                |                      |               | 8            | воот 👯 📋 | 4096 0% (0)   | 12,0V           | 0,6      | 23      |                                             |
|      | 2F5C         | 2F5C   | U010 MSERV (192.168.77.139) | SERWER - PRODUKCYJNY |               | 6            | 11512    | 2560 1% (1)   | 12,2V           | 0,4      | 23      | Monitor urządzenia                          |
|      | B378         | 1      | U010 MSERV (0.0.0.0)        | home                 |               | 7            | 11503    | 16384 2% (18) | 11,9V           | 4,9      | 23      | <b>6</b> 9                                  |
|      | 25           | 25     | U044 MSENS                  |                      |               | 2            | 10006    | 1024 0% (0)   |                 | 0,4      | 22      | ***                                         |
|      | B973         | B973   | U044 MSENS                  | measure              |               | 3            | 47       | 16384 0% (2)  |                 | 0,3      | 22      | Konfigurator urządzenia                     |
|      |              |        |                             |                      |               |              |          |               |                 |          |         | Mo <u>n</u> itor sieci                      |
|      |              |        |                             |                      |               |              |          |               |                 |          |         | ()<br>Monjtor sieci<br>Q<br>Szukaj urządzeń |

Do modułu należy jeszcze wgrać najnowsze oprogramowanie. Metody aktualizacji są opisane w poradniku: Aktualizacje manualne

Po wykonaniu aktualizacji moduł działa z nową funkcjonalnością.

| C   | rządzeń w s  | sieci: |                             |                       |         |          |       | т             | woje oprogramow | vanie je | st aktua | Ine Wsparcie zdalne - po                             |
|-----|--------------|--------|-----------------------------|-----------------------|---------|----------|-------|---------------|-----------------|----------|----------|------------------------------------------------------|
| Szu | kaj poniżej: |        |                             | Kolumna wyszukiwania: | Nazwa u | ırządzen | nia 🗸 | ♣             | Szukaj opisów   |          |          |                                                      |
| P   | MAC          | LOCAL  | ▲ Тур                       | Nazwa                 | 1       | PCB      | Soft  | Bufor         | U zas/Temp      | pps      | Prot     | -                                                    |
|     | COOF         | COOF   | U003 MROL-4s                |                       | 8       | 8        | 10210 | 1024 0% (0)   | 11,7V           | 5,1      | 18       |                                                      |
|     | 2F5C         | 2F5C   | U010 MSERV (192.168.77.139) | SERWER - PRODUKCYJNY  | 6       | 6        | 11512 | 2560 1% (1)   | 12,2V           | 0,4      | 23       | Monitor urządzenia                                   |
|     | B378         | 1      | U010 MSERV (0.0.0.0)        | home                  | ī       | 7        | 11503 | 16384 2% (18) | 11,9V           | 4,7      | 23       | 62                                                   |
|     | 25           | 25     | U044 MSENS                  |                       | 1       | 2        | 10006 | 1024 0% (0)   |                 | 0,5      | 22       |                                                      |
|     | B973         | B973   | U044 MSENS                  | measure               | 1       | 3        | 47    | 16384 0% (2)  |                 | 0,3      | 22       | Konfigurator urządzenia                              |
|     |              |        |                             |                       |         |          |       |               |                 |          |          | Szukaj urządzeń                                      |
|     |              |        |                             |                       |         |          |       |               |                 |          |          | Ampio SmartHome konfigur<br>urządzeń ver. 5.0.0.5050 |

## Zmiana pojedynczych przekaźników na inną funkcję

Moduły, które umożliwiają zmianę funkcji pojedynczych przekaźników:

- M-SERV-s
- M-REL-10s
- M-REL-C4s

W głównym menu Ampio Smart Home Konfigurator zaznaczamy moduł, którego funkcjonalność chcemy edytować.

| a u<br>Szu | rządzeń w :<br>kaj poniżej: | sieci: |                             | Kolu              | mna wyszukiwania: | Nazwa urządze | enia 🗸 | T             | woje oprogramov<br>🔍 Szukaj opisów | vanie je | st aktua | Ine Wsparcie zdalne - J                          |
|------------|-----------------------------|--------|-----------------------------|-------------------|-------------------|---------------|--------|---------------|------------------------------------|----------|----------|--------------------------------------------------|
| ,          | MAC                         | LOCAL  | ▲ Typ                       | Nazwa             |                   | PCB           | Soft   | Bufor         | U zas/Temp                         | pps      | Prot     |                                                  |
|            | 2F5C                        | 2F5C   | U010 MSERV (192.168.77.139) | SERWER - PRODUKCY | JNY               | 6             | 11512  | 2560 1% (1)   | 12,0V                              | 0,4      | 23       | ۲                                                |
|            | B378                        | 1      | U010 MSERV (192.168.76.47)  | home              |                   | 7             | 11503  | 16384 2% (18) | 11,9V                              | 11,8     | 23       | Monitor urządzenia                               |
|            | D74A                        | D74A   | U031 MROL-1                 |                   |                   | 9             | 10210  | 1024 0% (0)   | 11,9V                              | 0,9      | 18       |                                                  |
|            | CBFB                        | CBFB   | U043 MDALI-1s               |                   |                   | 1             | 11503  | 1024 0% (0)   | 12,4V                              | 0,4      | 23       | M0                                               |
|            | 25                          | 25     | U044 MSENS                  |                   |                   | 2             | 10006  | 1024 0% (0)   |                                    | 0,5      | 22       | Konfigurator urządzen                            |
|            | B973                        | B973   | U044 MSENS                  | measure           |                   | 3             | 47     | 16384 0% (2)  |                                    | 0,4      | 22       | ۵.                                               |
|            |                             |        |                             |                   |                   |               |        |               |                                    |          |          | Mogitor sieci                                    |
|            |                             |        |                             |                   |                   |               |        |               |                                    |          |          | Monjtor sied<br>Q<br>Szukaj urządzeń             |
|            |                             |        |                             |                   |                   |               |        |               |                                    |          |          | Mogitor sied<br>Q<br>Szukaj urządzeń<br>Debuger: |

Wstępnie wchodzimy w *Parametry urządzenia*. Dla każdego wyjścia przekaźnikowego, możemy ustawić funkcję wyjścia roletowego. Wybieramy odpowiednią opcję z listy rozwijanej i zapisujemy poprzez wciśnięcie *Wyślij*.

| 🔳 Pa  | ramet      | ry urza    | ądzenia-   | MAC: 0 | 000B378         | /LOC: 0 | 000000 | 1 home   | ver: 5.0.0. | 5050   |         |         |        | _            |        | × |
|-------|------------|------------|------------|--------|-----------------|---------|--------|----------|-------------|--------|---------|---------|--------|--------------|--------|---|
| REL   | OC/        | RGBW       | FLAGI      | MLED   | RS232           | ROL     | MRT    | RTC      |             |        |         |         |        |              |        |   |
| Asocj | acje:      |            |            |        |                 |         |        |          |             |        |         |         |        |              |        |   |
| 1     | L          | MRE        | 1          | ~      |                 | 2       | I      | 1REL 2   |             | $\sim$ |         | 3       | MROL   | 2 CLOSE      | $\sim$ |   |
| 4     | ł          | MRO        | L 2 OPE    | N V    |                 | 5       | P      | 1ROL 3 C | LOSE        | $\sim$ |         | 6       | MROL   | 3 OPEN       | $\sim$ |   |
| 7     | ,          | MRE        | L <b>7</b> | ~      | ]               | 8       | 1      | 1REL 8   |             | $\sim$ |         | 9       | MREL   | 9            | $\sim$ |   |
| 10    | )          | MRE        | L 10       | ~      | ]               |         |        |          |             |        |         |         |        |              |        |   |
|       |            | MR0<br>MR0 | L 1 CLOS   | SE ^   |                 |         |        |          |             |        |         |         |        |              |        |   |
| Warto | ości p     | MRO        |            |        |                 |         |        |          |             |        |         | _       |        |              |        | _ |
| 1     | WŁ         | MRO        |            |        |                 | 2       | WYŁĄ   | CZONY    | ~           |        | 3       | WŁĄ     | CZONY  | ~            |        |   |
| 4     | WY         | MRO        | L 4 OPEI   | v v    |                 | 5       | WŁĄCZ  | ZONY     | $\sim$      |        | 6       | WYŁ     | ĄCZONY | $\sim$       |        |   |
| 7     | WY         | ŁĄCZO      | NY         | ~      |                 | 8       | WYŁĄ   | CZONY    | $\sim$      |        | 9       | WYŁ     | ACZONY | $\sim$       |        |   |
| 10    | wy         | ŁĄCZO      | NY         | ~      |                 |         |        |          |             |        |         |         |        |              |        |   |
|       |            |            |            |        |                 |         |        |          |             |        |         |         |        |              |        |   |
| ,     |            |            |            |        |                 |         |        |          |             |        |         |         |        |              |        |   |
|       |            |            |            |        |                 |         |        |          |             |        |         |         |        |              |        |   |
|       |            |            |            |        |                 |         |        |          |             |        |         |         |        |              |        |   |
|       |            |            |            |        |                 |         |        |          |             |        |         |         |        |              |        |   |
|       |            |            |            |        |                 |         |        |          |             |        |         |         |        |              |        |   |
|       |            |            |            |        |                 |         |        |          |             |        |         |         |        |              |        |   |
|       |            |            |            |        |                 |         |        |          |             |        |         |         |        |              |        |   |
|       |            |            |            |        |                 |         |        |          |             |        |         |         |        |              |        |   |
|       |            |            |            |        |                 |         |        |          |             |        |         |         |        |              |        |   |
|       | <b>2</b> E | obierz     |            | C Us   | taw <u>d</u> om | yślne   |        | 🔁 Poł    | bierz nazw  | у      | 🚺 Zapis | sz nazv | vy     | 🚺 <u>W</u> y | ślij   |   |
|       |            |            |            |        |                 |         |        |          |             |        |         |         |        |              |        |   |

Od tego momentu możemy sterować odpowiednią roletą np. poprzez aplikację mobilną Ampio UNI.

## Zmiana funkcjonalności poprzez wgranie licencji

Czasami do rozszerzenia możliwości modułu wystarczy wgranie odpowiedniego klucza licencyjnego, który można zakupić. Na przykład jeżeli posiadamy moduł M-DOT-M6 z 2 ekranami przesuwnymi, wgranie odpowiedniej licencji rozszerzy jego funkcjonalność do 12 ekranów. Również moduł wyposażony w strefy grzewcze (M-SERV-s) można rozszerzyć w ten sposób. Liczbę stref możemy np. rozszerzyć z 4 do 32.

Aby wgrać nową licencję do modułu należy uruchomić Ampio Smart Home Konfigurator i zaznaczyć odpowiedni moduł na liście w menu głównym. Następnie należy wybrać *Urządzenie* i *Zarządzanie licencjami*.

| Plik L | Irządzenie                                       | Projekt N      | larzędzia Jęz | yk              |                       |               |       |               |                 |          |          |                                      |
|--------|--------------------------------------------------|----------------|---------------|-----------------|-----------------------|---------------|-------|---------------|-----------------|----------|----------|--------------------------------------|
| Lista  | Parame                                           | etry           |               |                 |                       |               |       | T             | woje oprogramov | vanie je | st aktua | Ine Wsparcie zdalne - pobier         |
| 5      | Konfig                                           | uracja         |               |                 | Kolumna wyszukiwania: | Nazwa urządze | nia ~ |               | Szukaj opisów   |          |          |                                      |
| LP     | Monito                                           | or             |               |                 | Nazwa                 | PCB           | Soft  | Bufor         | U zas/Temp      | pps      | Prot     |                                      |
| 1      | Aktualizuj (192.168.77.139) SERWER - PRODUKCYJNY |                |               | 6               | 11512                 | 2560 1% (1)   | 12,0V | 0,0           | 23              |          |          |                                      |
| 2      | Restart                                          | uj             |               | (192.168.76.47) | home                  | 7             | 11503 | 16384 2% (18) | 11,9V           | 0,0      | 23       | Monitor urządzenia                   |
| 3      | Funkcje                                          | e diody statu  | isu >         |                 |                       | 9             | 10210 | 1024 0% (0)   | 11,9V           | 0,0      | 18       | <b>6</b> 2                           |
| 4      | Zarządz                                          | zanie licencja | ami           | ls              |                       | 1             | 11503 | 1024 0% (0)   | 12,4V           | 0,0      | 23       | Koofigurator urządzenia              |
| 5      | 25                                               | 25             | U044 MSENS    |                 |                       | 2             | 10006 | 1024 0% (0)   |                 | 0,0      | 22       |                                      |
| 6      | 8973                                             | 8973           | 0044 MSENS    |                 | measure               | 3             | 47    | 16384 0% (2)  |                 | 0,0      | 22       |                                      |
|        |                                                  |                |               |                 |                       |               |       |               |                 |          |          |                                      |
|        |                                                  |                |               |                 |                       |               |       |               |                 |          |          | Mojitor sied<br>Q<br>Szukaj urządzeń |

Tutaj wklejamy kod licencyjny i klikamy Wyślij. Jeżeli kod będzie niepoprawny, ukaże się odpowiedni komunikat.

| Dodawani | e licencji   | ×         |
|----------|--------------|-----------|
| Licencja |              |           |
| KEY:     | 123456       |           |
|          | Błędny klucz | WyŚlij    |
|          |              |           |
|          |              | × Zamknij |
|          |              |           |

Po wysłaniu poprawnego kodu urządzenie zacznie wspierać rozszerzoną funkcjonalność.